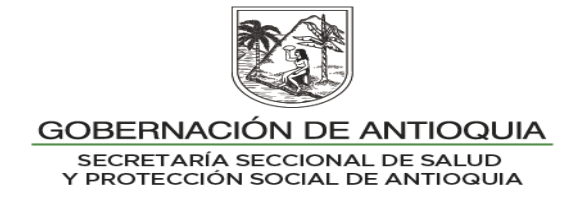

### **INSTRUCTIVO N°. 6**

#### PARA: SECRETARIAS DE SALUD MUNICIPALES.

# DE: SECRETARIA SECCIONAL DE SALUD Y PROTECCIÓN SOCIAL DE ANTIOQUIA.

#### ASUNTO: DEPURACIÓN DE DUPLICIDADES

Se requiere que el municipio realice periódicamente cruces de bases de datos al interior del maestro del régimen subsidiado, al interior del maestro del régimen contributivo, entre los dos archivos y del maestro del régimen subsidiado con el régimen de excepción y otros. De encontrarse posibles duplicidades se debe proceder con la eliminación del serial en la BDUA (aplicar manual de presuntos repetidos) con el propósito de que en los procesos de Liquidación Mensual de Afiliados (LMA) se realicen a las EPS-S las restituciones de UPC.

El proceso de eliminación aplica para cualquier de los municipios o EPS involucradas en la duplicidad, sea esta en el régimen subsidiado o con el régimen contributivo, dado que la BDUA cruza contra la base de datos de la Registraduria y deja el registro más actual, eliminando el registro que se encuentra desactualizado o que no exista, independientemente del municipio, del régimen o del estado en la BDUA (activo vs activo, activo vs retirado, activo vs desafiliado, entre otras combinaciones); en caso de que se realice la eliminación del serial de la EPS o municipio en el que realmente se encuentre el usuario, la EPS posteriormente solicitará el traslado de éste en los reportes de información conforme a la Resolución 2153/2021.

Tanto la EPS como el municipio son responsables de aplicar el manual de eliminación de serial de presuntos repetidos en cualquier estado en BDUA, verificar la restitución correspondiente a la EPS en la Liquidación Mensual de Afiliados (LMA)

# 1. IDENTIFICAR DUPLICIDADES AL INTERIOR DEL MS y MC- BDUA:

- Descargar el Maestro: MS.ZIP o MC.zip dispuesto en SFTP del ADRES.
- Cargar los archivos a un Excel. Access o el procesador de datos que disponga el administrador.
- En el MS o MC con los usuarios activos Identificar duplicidades por nombres, apellidos y fecha de nacimiento entre sí. (duplicidades en el mismo régimen).

#### Ejemplo:

Usar la fórmula concatenar para dejar en una sola celda la información del primer nombre, segundo nombre, primer apellido y segundo apellido =CONCATENAR (E2;F2;G2;H2) y convertir a valores.

Organizar toda la información concatenada por orden alfabético.

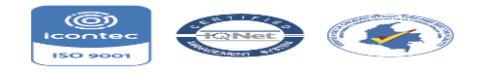

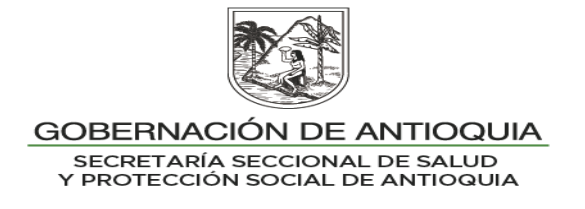

Señalar la columna que acaba de concatenar, en el menú inicio seleccionar Formato condicional – Resaltar reglas de celda – duplicar valores ejemplo:

|      |       |                |          |                  |             |               |                   | PLANELA & D     | IRLICIDADES ACT | 1101120000000000                        | discound have at   |                                                                                                    |                       |
|------|-------|----------------|----------|------------------|-------------|---------------|-------------------|-----------------|-----------------|-----------------------------------------|--------------------|----------------------------------------------------------------------------------------------------|-----------------------|
|      | Arch  | two boleto     | Intertar | Diceño de página | Fórmulas    | Datos Revisar | Vista com         | Imentos         |                 | 0.0000000000000000000000000000000000000 |                    |                                                                                                    |                       |
| 1    | 1     | X Cortar       | Calib    | - 11 -           | A A =       | = 📰 🜸         | III Apustar texto | Pecha           |                 |                                         | Normal_Hoja        | a Normal                                                                                                    | 3- 3× 0               |
|      | Pegi  | Copiar form    | N .      | A 8 - E - 3      | •• A • ==   | 프 프 이야 아이     | Combinary c       | intrar = \$ = % | 8°- 86°   000   | Formato Dar forma                       | to Buena           | Incorrecto                                                                                                    | Insertar Eliminar For |
|      |       | Portapapeles   | 19       | Fuente           | 19          | Alinea        | ción              | 15 146          | imero ra        |                                         |                    | L remain                                                                                                    | Celdas                |
|      |       | K1             | - C      | J ACEVEDO        | CANO I      | MARIA DEL MA  | R 42680           |                 |                 | Resaltar regias                         | de celdas 👘        | Es mayor que                                                                                                    |                       |
|      |       | Δ.             | 8        | C                | D           | E             | F                 | G               | н               |                                         |                    |                                                                                                    |                       |
|      | 01 0  | INTREARIOS     | RC       | 28680838 RC      | 28680838    | RETIRADO      | HERNANDEZ         | VARGAS          | SINDY           | 10 Regtas superio                       | res e interiores . | Es menor que                                                                                                    | YULIANA 32            |
|      | 62 /  | MEDELLIN       | CC       | 8414296 CCI      | 8414296     | ACTIVO        | HIGUITA           | GUERRA          | LUIS            | C BREAK A                               |                    |                                                                                                    | AN 23117              |
|      | 68 0  | CAREPA         | CC       | 71945548 CC      | 71945548    | RETIRADO      | HINESTROZA        |                 | FERNANDO        | Barras de dato                          |                    | Entre                                                                                                    | 26284                 |
|      | 64 8  | SELLO          | CC       | 57436729 CC      | 57436729    | ACTIVO        | JARAMILLO         |                 | GLORIA          |                                         |                    |                                                                                                    | 7 25771               |
|      | 65 (  | RETIRO         | CC       | 75047435 CC      | 75047425    | ACTIVO        | JARAMILLO         |                 | JULIO           | Eacalas de colo                         |                    | Es Igual a                                                                                                    | R 25384               |
|      | 00    | TAGUI          | CC       | 42747277 CC/     | 42747277    | ACTIVO        | JARAMILLO         | BETANCUR        | GLORIA          |                                         |                    |                                                                                                    | LUZ 2054              |
|      | 67    | TAGUI          | CC       | 71666315 CC      | 71666315    | ACTIVO        | JARAMILLO         | CASTRILLON      | LUIS            | Conjuntos de l                          | conos >            | Texto que contiene.                                                                                                    | FERNANDO              |
|      | 68 5  | EGOVIA         | TI       | 98071685448 TI9  | 8071685448  | RETIRADO      | JARAMILLO         | HINCAPIE        | ANA             | Colored The Second Second               |                    | CADI                                                                                                    | MILE 35992            |
|      | 09 1  | MEDELLIN       | CC       | 43874383 CC/     | 43874383    | ACTIVO        | JARAMILLO         | RESTREPO        | LINA            | DG Nueva regia                          |                    | internet and the state of the state of the s | MARIA 2970            |
|      | 70 /  | MEDELLIN       | T1       | 99111933976 TI9  | 99111933976 | RETIRADO      | JIRALDO           | AGUDELO         | JUAN            | Borrar reglas                           |                    | Cimina Stratectari                                                                                                    | PABLO 36483           |
|      | 73. 1 | MEDELLIN       | RC       | 89102998954 RCI  | 89102998954 | DESAFILIADO   | LEUDO             | MURILLO         | LEYDY           | (R) Administrar regla                   |                    | and our second second second                                                                                                    | ANESSA 32810          |
|      | 72 0  | A ESTRELLA     | TI       | 81020605359 TI8  | 31020605359 | RETIRADO      | LONDONO           | CHAVARRIAGA     | CRISTINA        | C                                       | 00/02/1901 LUI     | Dobucat Autorean                                                                                                    | TINA E 25             |
|      | 79 1  | MEDELLIN       | TI       | 91101331172 TIR  | 1101221172  | #14/4         | LONDONO           | SUAREZ          | MAYANETH        |                                         | 13/10/1981 LOI     | Más reglas                                                                                                    | TH 2987               |
|      | 74 0  | OPACABANA      | CC       | 42690927 CC/     | 42690927    | ACTIVO        | LONDOÃO           | ECHEVERRI       | SANDRA          | MILENA                                  | 02/05/1980 LOI     | hereite berteventti on                                                                                                    | MILENA :              |
| . 15 | 75 /  | MEDELLIN       | RC       | 89082507077 RCI  | 89082507077 | RETIRADO      | LOPEZ             | LORENA          | ALEJANDRA       |                                         | 25/08/1989 LOI     | PEZ LORENA ALEJAP                                                                                                    | NDRA 32745            |
|      | 76 1  | MEDELLIN       | cc       | 1017226126 CC:   | 1017226126  | ACTIVO        | LOPEZ             | VARGAS          | ALEJANDRA       |                                         | 20/12/1994 LOI     | PEZ VARGAS ALEJAR                                                                                                    | NDRA 34688            |
|      | 77 1  | A ESTRELLA     | MS       | 4278471401 M5    | 54278471401 | RETIRADO      | LOPEZDEMESA       | RUIZ            | SAMUEL          |                                         | 06/12/2000 LOI     | PEZDEMESA RUIZ SAN                                                                                                    | 1UEL 36866            |
|      | 78 /  | MEDELLIN       | RC       | 1125638681 RC:   | 1125638681  | HT4/A         | MARTINEZ          | LOAIZA          | JOSHUAB         |                                         | 18/08/2004 MA      | ARTINEZ LOAIZA JOSH                                                                                                    | IUAB 38217            |
|      | 79 /  | MEDELLIN       | RC       | 96113078381 RC   | 96113078381 | DESAFILIADO   | MARTINEZ          | RUDAS           | SOL             | MARIA                                   | 30/11/1996 MA      | ARTINEZ RUDAS SOL                                                                                                    | MARIA 35399           |
|      | 50    | APARTADO       | RC       | 30211292 RC      | 30211292    | RETIRADO      | MARTINEZ          | TIERRADENTRO    | NELSON          |                                         | 29/06/2000 MA      | ARTINEZ TIERRADENTRO                                                                                                    | NELSON 367            |
| 12   | 81.5  | IAN PEDRO DE L | cc       | 1073995369 CC:   | 1072995269  | DESAFILIADO   | MARTINEZ          | YANEZ           | JADER           | JAVIER                                  | 24/05/1985 MA      | ARTINEZ YANEZ JADE                                                                                                    | R JAVIER 31191        |
|      | 62.7  | TURBO          | RC       | 9926944726 RC    | 9926944726  | DESAFILIADO   | MEJIA             | MORELO          | NADIS           | DALLANA                                 | 15/05/1998 ME      | JIA MORELO NADIS                                                                                                    | DALLANA 35934         |
|      | aa r  | MEDELLIN       | T1       | 99101102927 TI9  | 99101102927 | ACTIVO        | MIRA              | MUAOZ           | JUAN            | FELIPE                                  | 11/10/1999 MI      | RA MUAOZ JUAN                                                                                                    | FELIPE 26444          |
|      |       |                |          |                  |             |               |                   |                 |                 |                                         |                    |                                                                                                    |                       |

El sistema dejara marcado en color rojo las aparentes duplicidades halladas en la base de datos ejemplo:

| X                                 | 🗶 🚼 🥙 🔹 (H 🗉 ) 🗮                              |                                   |                          |                                       |                             | PLANILLA 8. DUPLICIDADES ACTUALIZADO 09012018 - Microsoft Excel |                                     |                                            |                                   |                  |                         |                                          |
|-----------------------------------|-----------------------------------------------|-----------------------------------|--------------------------|---------------------------------------|-----------------------------|-----------------------------------------------------------------|-------------------------------------|--------------------------------------------|-----------------------------------|------------------|-------------------------|------------------------------------------|
| Arc                               | hivo Inici                                    | o Insertar                        | Diseño de página         | Fórmulas                              | Datos Revisar               | Vista Com                                                       | plementos                           |                                            |                                   |                  |                         |                                          |
| Des<br>Acc                        | de Desde I<br>ess web                         | Desde De otras<br>texto fuentes * | Conexiones<br>existentes | Conexion<br>Propiedae<br>B Editar vín | es 2↓ AZZA<br>des Z↓ Ordena | er Filtro                                                       | rrar<br>Iver a aplicar<br>anzadas c | Texto en Quitar V<br>columnas duplicados d | alidación Consolidar<br>e datos + | Análisis<br>Y si | par Desagrupar Subtotal | ●플 Mostrar detalle<br>■플 Ocultar detalle |
| Obtener datos externos Conexiones |                                               |                                   | Conexiones               |                                       | Ordenar y filtrar           |                                                                 | Herrami                             | entas de datos                             |                                   | Esquema          | Gi                      |                                          |
|                                   | K138 🔹 🧑 🏂 ZAPATA GOMEZ MARIA ALEJANDRA 34297 |                                   |                          |                                       |                             |                                                                 |                                     |                                            |                                   |                  |                         |                                          |
|                                   | А                                             | В                                 | С                        | D                                     | E                           | F                                                               | G                                   | Н                                          | 1                                 | J                |                         | К                                        |
| 124                               | ITAGUI                                        | RC                                | 90100150386 RC9          | 0100150386                            | ACTIVO                      | TABORDA                                                         | VELASQUEZ                           | SEBASTIAN                                  |                                   | 01/10/1990       | TABORDA VELASQ          | UEZ SEBASTIAN 3314                       |
| 125                               | MEDELLIN                                      | RC                                | 92070352283 RC9          | 2070352283                            | RETIRADO                    | TUBERQUIA                                                       | HERNANDEZ                           | MAURICIO                                   | DE J                              | 03/07/1992       | TUBERQUIA HERNA         | NDEZ MAURICIO DE J 3                     |
| 126                               | MEDELLIN                                      | CC                                | 32293793 CC3             | 2293793                               | RETIRADO                    | USUGA                                                           |                                     | CLAUDIA                                    | PATRICIA                          | 20/05/1977       | USUGA CLA               | UDIA PATRICIA 28265                      |
| 127                               | VENECIA                                       | CC                                | 1046669289 CC1           | 046669289                             | ACTIVO                      | VALENCIA                                                        | BALLESTERO                          | S DANIEL                                   | ALEJANDRO                         | 08/06/1996       | VALENCIA BALLEST        | EROS DANIEL ALEJANDRO                    |
| 128                               | RIONEGRO                                      | CC                                | 39185876 CC3             | 9185876                               | ACTIVO                      | VARGAS                                                          | VALENCIA                            | ALBA                                       | ROCIO                             | 26/01/1971       | VARGAS VALENCI          | A ALBA ROCIO 25959                       |
| 129                               | MEDELLIN                                      | CC                                | 71384849 CC7             | 1384849                               | ACTIVO                      | VELEZ                                                           | URIBE                               | JUAN                                       | PABLO                             | 12/02/1982       | VELEZ URIBE JU          | JAN PABLO 29994                          |
| 130                               | YARUMAL                                       | RC                                | 89051003401 RC8          | 9051003401                            | DESAFILIADO                 | VILLA                                                           | ZABALA                              | SIRLEYY                                    | ANDREA                            | 10/05/1989       | VILLA ZABALA            | SIRLEYY ANDREA 32638                     |
| 131                               | APARTADO                                      | ) TI                              | 1030824005 TI10          | 30824005                              | RETIRADO                    | VILLEROS                                                        | NAVARRO                             | MAIRA                                      | ALEJANDRA                         | 10/05/1995       | VILLEROS NAVARR         | D MAIRA ALEJANDRA 3                      |
| 132                               | MEDELLIN                                      | RC                                | 99122258977 RC9          | 9122258977                            | #N/A                        | YEPES                                                           | DURANGO                             | ESTEFANIA                                  |                                   | 22/12/1999       | YEPES DURANGO           | ESTEFANIA 36516                          |
| 133                               | MEDELLIN                                      | TI                                | 3129368002 TI31          | 29368002                              | RETIRADO                    | YU                                                              | CHIH                                | HSUAN                                      |                                   | 26/03/2002       | YU CHIH HSU             | AN 37341                                 |
| 134                               | GUARNE                                        | CC                                | 70753894 CC7             | 0753894                               | ACTIVO                      | ZAPATA                                                          |                                     | JUAN                                       | CARLOS                            | 05/04/1972       | ZAPATA JUA              | N CARLOS 26394                           |
| 135                               | ITAGUI                                        | CC                                | 98453947 CC9             | 8453947                               | ACTIVO                      | ZAPATA                                                          | ALVAREZ                             | JAIME                                      | ALBERTO                           | 11/03/1975       | ZAPATA ALVAREZ          | JAIME ALBERTO 27464                      |
| 136                               | ITAGUI                                        | CC                                | 98453947 CC9             | 8453947                               | ACTIVO                      | ZAPATA                                                          | ALVAREZ                             | JAIME                                      | ALBERTO                           | 11/03/1975       | ZAPATA ALVAREZ          | JAIME ALBERTO 27464                      |
| 137                               | ENVIGADO                                      | CC                                | 1036649341 CC1           | 036649341                             | ACTIVO                      | ZAPATA                                                          | GOMEZ                               | MARIA                                      | ALEJANDRA                         | 24/11/1993       | ZAPATA GOMEZ            | MARIA ALEJANDRA 342                      |
| 138                               | ENVIGADO                                      | CC                                | 1036649341 CC1           | 036649341                             | ACTIVO                      | ZAPATA                                                          | GOMEZ                               | MARIA                                      | ALEJANDRA                         | 24/11/1993       | ZAPATA GOMEZ            | MARIA ALEJANDRA 342                      |
| 139                               | BELLO                                         | CC                                | 1017258551 CC1           | 017258551                             | RETIRADO                    | ZAPATA                                                          | RESTREPO                            | ALEXANDRA                                  |                                   | 20/03/1998       | ZAPATA RESTREPO         | ALEXANDRA 35874                          |
| 140                               | BELLO                                         | CC                                | 1017258551 CC1           | 017258551                             | RETIRADO                    | ZAPATA                                                          | RESTREPO                            | ALEXANDRA                                  |                                   | 20/03/1998       | ZAPATA RESTREPO         | ALEXANDRA 35874                          |

Para determinar si existe posible duplicidad identifique las diferencias en el tipo de documento de identidad y la fecha de nacimiento; si dá lugar a registros parecidos con posible duplicidad verifique con la Registraduria, BD Sisben, EPS y/o usuario.

# 2. IDENTIFICAR DUPLICIDADES EN EL MS Vs MC BDUA:

- Descargue el MS- BDUA
- Descargue el MC-BDUA
- Cargar los archivos a un Excel o Access o el procesador de datos que disponga el administrador.
- Concatene en cada uno de los archivos el primer nombre, segundo nombre, primer apellido y segundo apellido =CONCATENAR (E2;F2;G2;H2) y convertir a valores ambas bases de datos las variables de Identifique duplicidades por nombres, apellidos y fecha de nacimiento para identificar usuarios con igualdad en estas variables y diferente documento de identidad (duplicidades con el Régimen Contributivo).

Una de las forma de realizar el proceso en Excel es usar la fórmula concatenar para dejar en una sola celda en cada una de las bases de datos con el primer

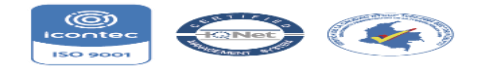

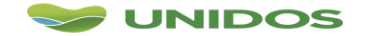

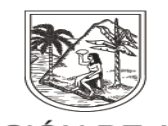

GOBERNACIÓN DE ANTIOQUIA SECRETARÍA SECCIONAL DE SALUD Y PROTECCIÓN SOCIAL DE ANTIOQUIA

nombre, segundo nombre, primer apellido, segundo apellido y fecha de nacimiento así =CONCATENAR (E2;F2;G2;H2;I2).

Para determinar si existe posible duplicidad identifique las diferencias en el tipo de documento de identidad; si dá lugar a registros parecidos con posible duplicidad verifique con la Registraduria, BD Sisben, EPS y/o usuario.

# 3. IDENTIFICAR DUPLICIDADES DEL MS Vs BD MAGISTERIO:

- Descargue el MS- BDUA
- Solicitar la BD del Magisterio al Hospital del Municipio.
- Cargar los archivos a un Excel o Access o el procesador de datos que disponga el administrador.
- Identificar coincidencias por el Documento de Identidad; una de las forma de realizar el proceso en Excel es usar la fórmula del BUSCARV.
- Con los registros no encontrados realice la búsqueda por nombres, apellidos y fecha de nacimiento concatenando las variables en ambas bases de datos.
- Determine coincidencias en ambas bases de sea por documento de identidad o por nombres y apellidos.

Con las posibles duplicidades encontradas en los procesos anteriores proceder hacer eliminación de serial conforme al Manual\_de\_Procedimiento\_Presuntos\_Repetidos elaborado por el ADRES.

Dado que éste reporte se realiza solamente la primera semana del mes por parte de la EPS y la segunda semana por parte del Municipio, en caso de identificar la duplicidad por fuera de estas fechas se procederá con el reporte de retiro del registro que se encontró con doble afiliación mediante la novedad N13 opción 1, no obstante se procederá con la eliminación del serial en la semana correspondiente.

Ejemplo del archivo de presuntos repetidos

,LUISBERNARDOMORENOVARGAS,CIUDADBOLIVAR,,CC,1078638050,BERRIO,C ARVAJAL,DIEGO,FARLEY,26/03/1994,M,EPSS37,,TI,94032627000,BERRIO,CARVA JAL,DIEGO,FARLEY,07/03/1994,M,EPS020

,LUISBERNARDOMORENOVARGAS,CIUDADBOLIVAR,,RC,1114786686,BARRIENT OS,ORTIZ,MARIA,ALEJANDRA,14/05/1996,F,EPS020,,CC,1114786686,BARRIENTO S,ORTIZ,MARIA,ALEJANDRA,11/05/1996,F,ESS024

# Elaboró,

Diana Milena López Valencia |Profesional en Gerencia de Sistemas de Información en Salud Profesional Universitario |Secretaria Seccional de Salud y Protección Social de Antioquía| Medellin, COLOMBIA Telefono: +57(4) 3839961-3113269865

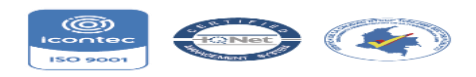

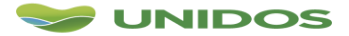